## 會友系統:「報表」功能 (手機版)

輸入網址:zkac.org 登入教會網站

點選「登入」 依系統帶入操作

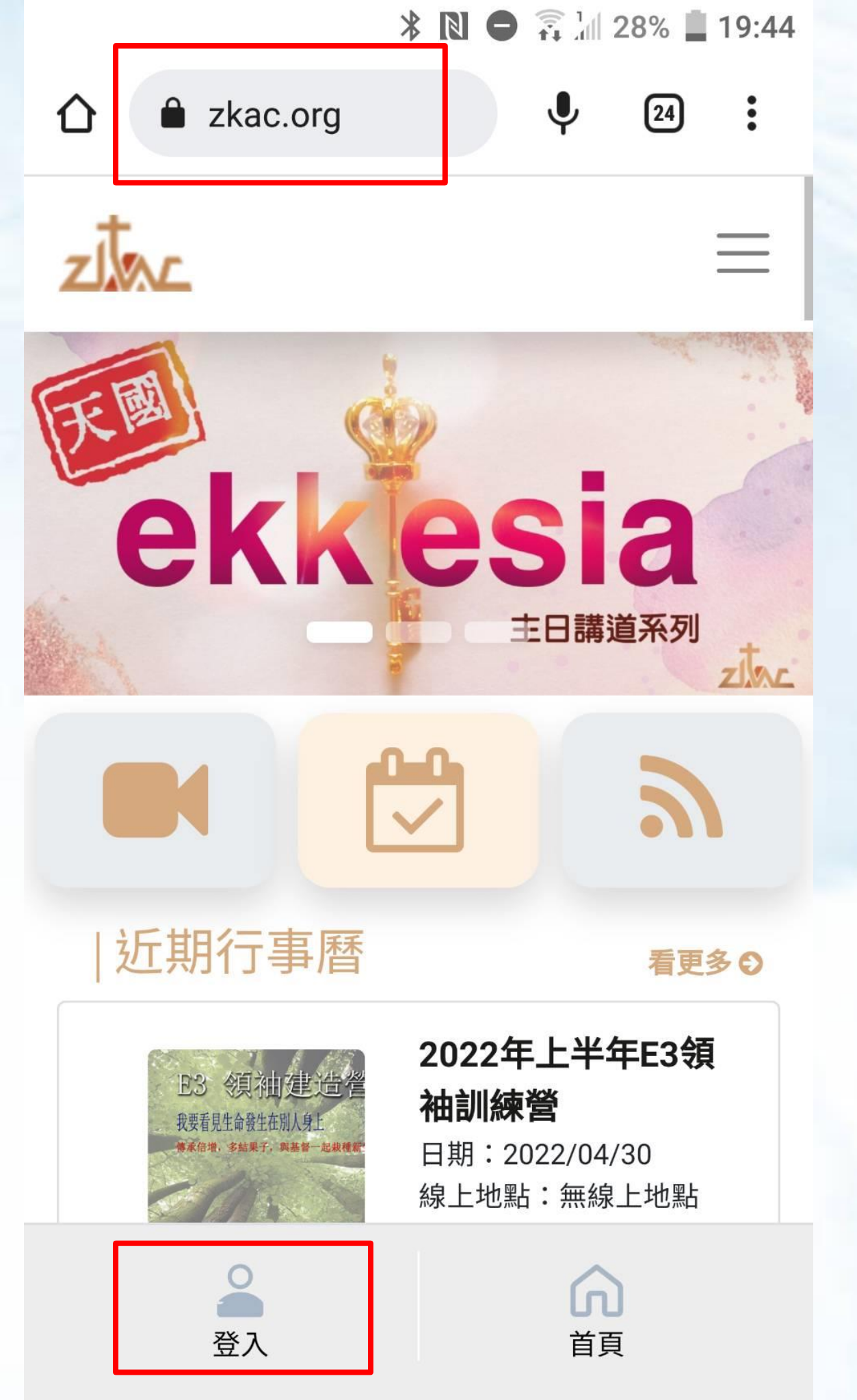

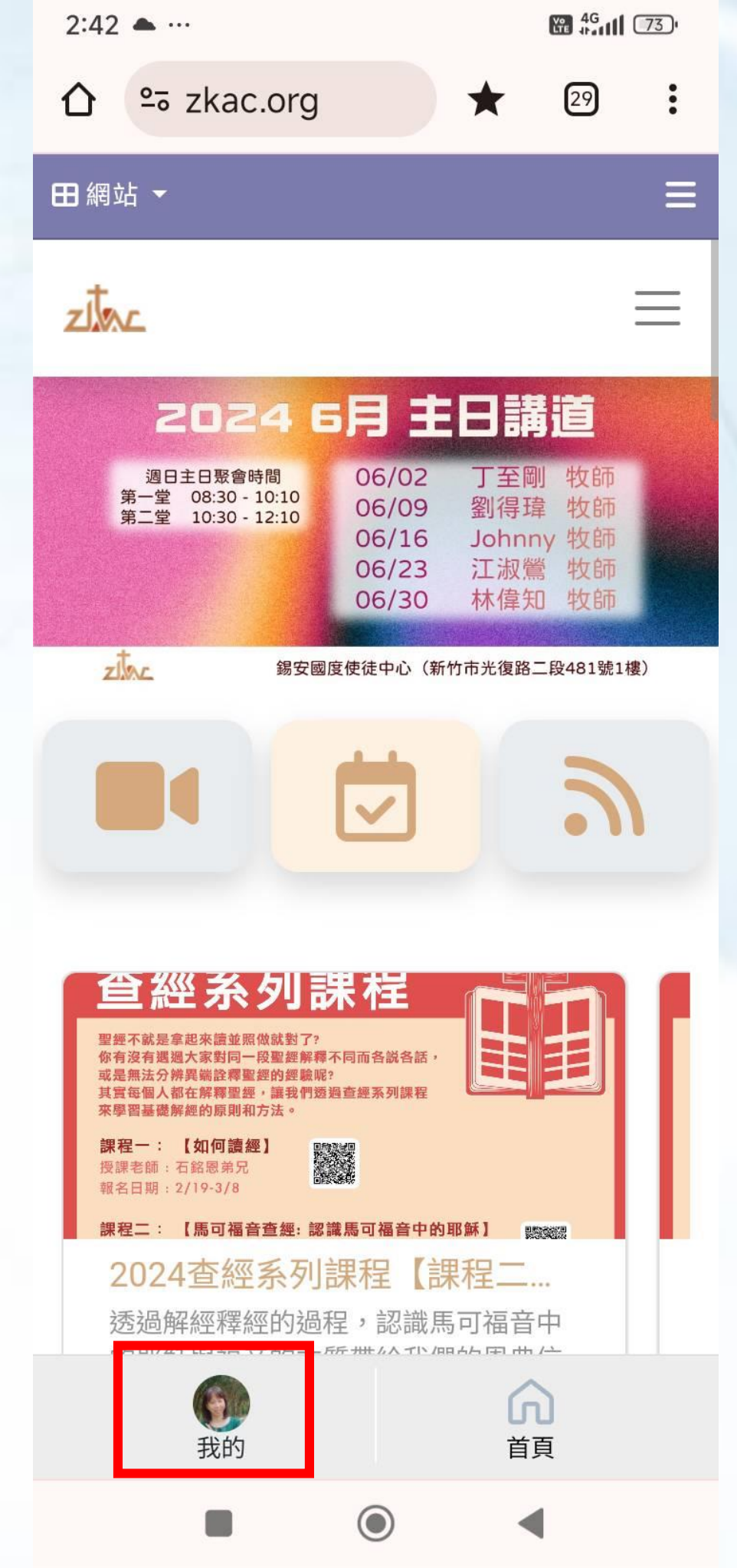

點選「我的」

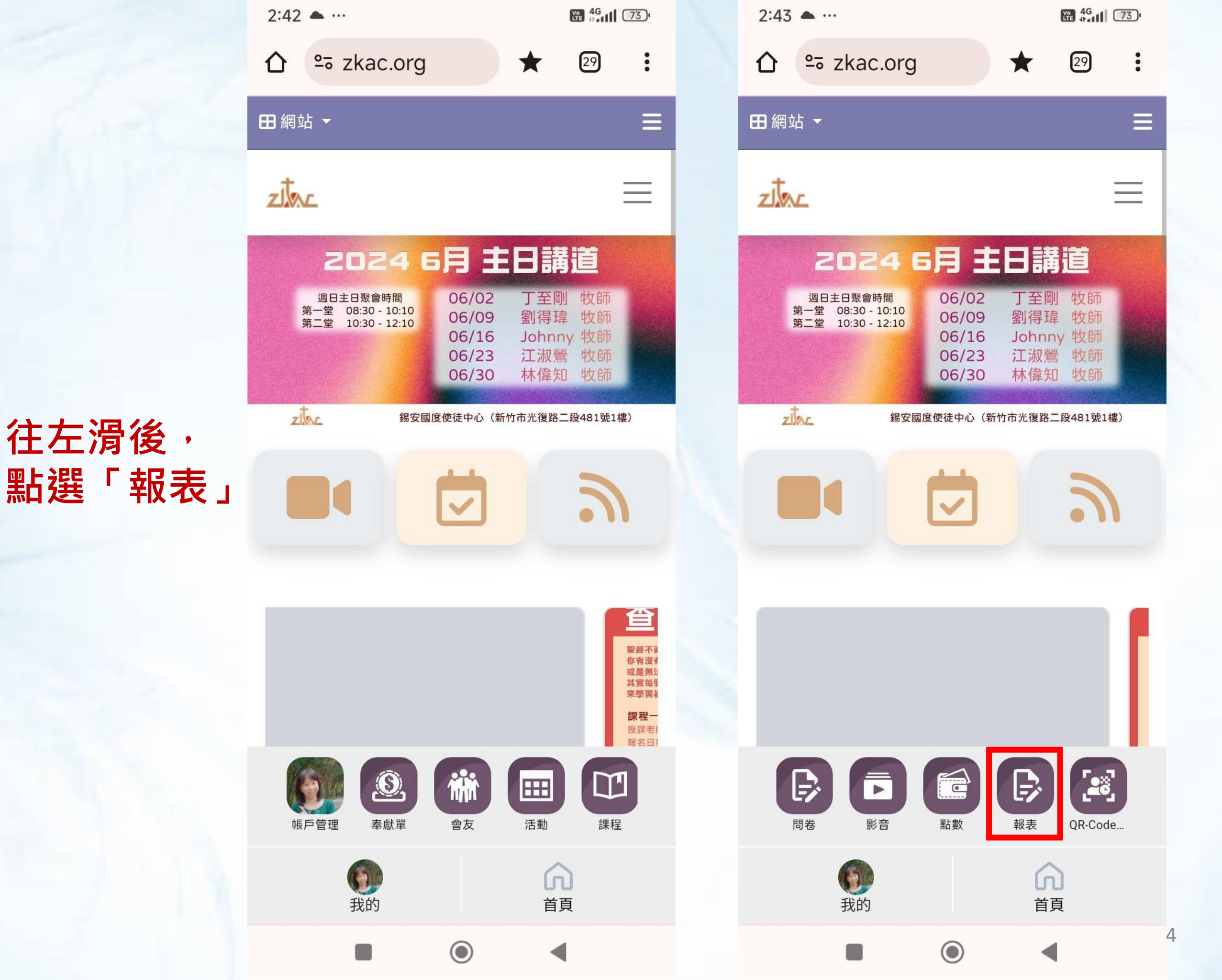

## 點選「活 動報表」

| 2:43 📥 …                                  |                       |                           | 2:43 📥 …                                |                        |
|-------------------------------------------|-----------------------|---------------------------|-----------------------------------------|------------------------|
|                                           | rg/my/t∈ ☆            | 29                        |                                         | ☆ 29 :                 |
| 田網站 ▼                                     |                       | ≡                         | ⊞網站 ▼                                   | Ξ                      |
| ztac                                      |                       |                           | ziter                                   |                        |
| <b>1</b><br>活動報表                          | 同卷報表                  |                           | ごろ     ごろ       活動報表     問巻報表           |                        |
| 活動報表                                      |                       | 2 🔳                       | 活動報表                                    | 3                      |
| 我們這一家小家參與人姓名                              | R聚會 (2024-07-<br>群組名稱 | 07)<br>參加日期               | 活動類型: 2024年教會活動 ▼<br>2024年慈牧活動 ▼ 歸檔類型 ▼ | 2024會友系統 🔻             |
| 黃馨瑤<br>陳彥瑜                                | 我們這一家<br>我們這一家        |                           | 群組: 中心 ▼ 分堂 ▼ 牧區                        | <ul> <li>大家</li> </ul> |
| 鄭伊婷<br>蘇立康                                | 我們這一家<br>我們這一家        |                           | 狀態: 狀態 ▼<br>日期: 所有 ▼                    |                        |
| 蔡天英 · · · · · · · · · · · · · · · · · · · | 我們這一家<br>我們這一家        |                           | ▼ 搜尋活動                                  | Q                      |
| 江泰恵                                       | 我們這一家                 | <b>ふ</b><br><sup>首頁</sup> | <b>我</b> 的                              | <b>ふ</b><br>首頁         |
|                                           | ۲                     | •                         |                                         | •                      |

Ξ

 $\equiv$ 

1.點「2024 年教會活 動」選崇拜 2.輸入"主 日"點搜尋

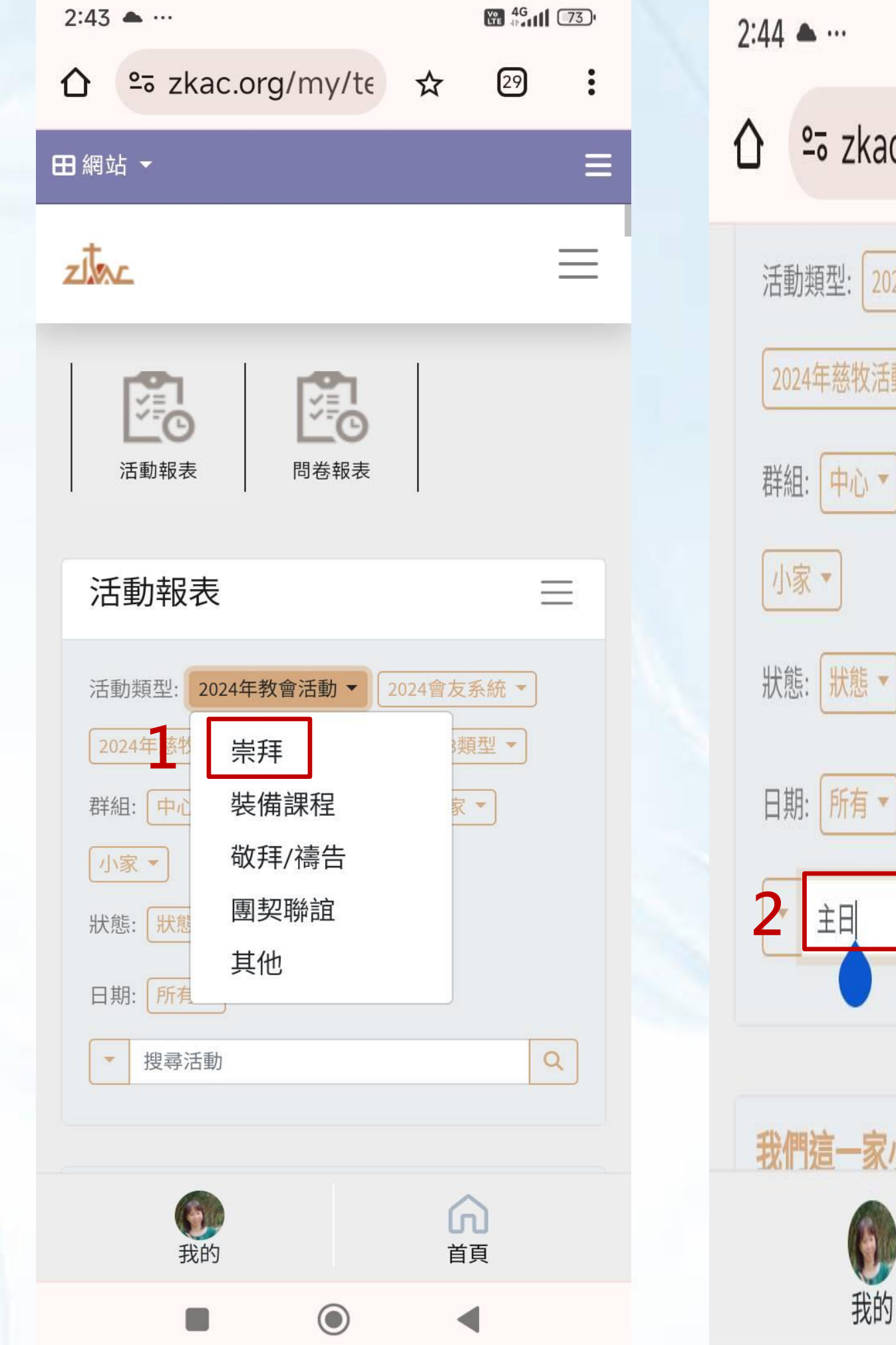

₩ 4G °5 zkac.org/my/te ☆ 29 : 活動類型: 2024年教會活動▼ 2024會友系統 ▼ 2024年慈牧活動 🔻 歸檔類型 🔹 2023類型 ▼ 分堂▼ 牧區▼│大家▼ 中心・ XQ 我們這一家小家聚會(2024-07-07) ſЛ 6 首頁

## 小家家員出席名 單就出現了!

|                                                                                                    | .org/my/t∈ ☆                                                                      | 29 :                                                                              |
|----------------------------------------------------------------------------------------------------|-----------------------------------------------------------------------------------|-----------------------------------------------------------------------------------|
| 田網站 ▼                                                                                                    |                                                                                   | ≡                                                                                 |
| zitac                                                                                                    |                                                                                   | ≡                                                                                 |
| 活動報表                                                                                                    | 同巻報表                                                                              |                                                                                   |
| 活動報表                                                                                                    |                                                                                   |                                                                                   |
|                                                                                                    |                                                                                   |                                                                                   |
| ▶ 2024年数1                                                                                                    | 命注到, 出在 🗸                                                                         |                                                                                   |
| ● 2024年教                                                                                                    | 會活動: 崇拜 ×                                                                         |                                                                                   |
| <ul> <li>▶ 2024年教報</li> <li>第二場主日景</li> </ul>                                                                                                    | 會活動: 崇拜 ×<br><b>餐會 (2024-06-02)</b>                                               |                                                                                   |
| <ul> <li>2024年教報</li> <li>第二場主日景</li> <li>參與人姓名</li> </ul>                                                                                           | 會活動: 崇拜 ×<br><b>發會 (2024-06-02)</b><br><b>群組名稱</b>                                | 參加日期                                                                              |
| <ul> <li>▶ 2024年教報</li> <li>第二場主日景</li> <li>參與人姓名</li> <li>許雅媛</li> </ul>                                                                            | 會活動: 崇拜 ×<br><b>登會 (2024-06-02)</b><br><b>群組名稱</b><br>愛妻小家                        | <b>參加日期</b><br>2024.06                                                            |
| <ul> <li>2024年教報</li> <li>第二場主日親</li> <li>參與人姓名</li> <li>許雅媛</li> <li>章光明</li> </ul>                                                                 | 會活動: 崇拜 ×<br>(2024-06-02)<br>群組名稱<br>愛妻小家<br>盛育倩文小家                               | <b>參加日期</b><br>2024.06<br>2024.06                                                 |
| <ul> <li>2024年教報</li> <li>第二場主日親</li> <li>參與人姓名</li> <li>許雅媛</li> <li>章光明</li> <li>楊千昀</li> </ul>                                                    | 會活動: 崇拜 ×<br>(2024-06-02)<br>群組名稱<br>愛妻小家<br>盛育倩文小家<br>斉徽家寧小家                     | 参加日期<br>2024.06<br>2024.06<br>2024.06                                             |
| <ul> <li>2024年教報</li> <li>第二場主日親</li> <li>參與人姓名</li> <li>許雅媛</li> <li>章光明</li> <li>楊千昀</li> <li>溫智勝</li> </ul>                                       | 會活動: 崇拜 × (2024-06-02) 群組名稱 愛妻小家 盛育倩文小家 育徽家寧小家 iPark小家                            | 参加日期<br>2024.06<br>2024.06<br>2024.06<br>2024.06                                  |
| <ul> <li>2024年教報</li> <li>第二場主日親</li> <li>參與人姓名</li> <li>許雅媛</li> <li>章光明</li> <li>楊千昀</li> <li>溫智勝</li> <li>林豪恩</li> </ul>                          | 會活動: 崇拜 × (2024-06-02) 群組名稱 愛妻小家 盛育倩文小家 育徽家寧小家 iPark小家 愛風小家                       | 参加日期<br>2024.06<br>2024.06<br>2024.06<br>2024.06<br>2024.06                       |
| <ul> <li>2024年教報</li> <li>第二場主日第</li> <li>参與人姓名</li> <li>許雅媛</li> <li>章光明</li> <li>福千時</li> <li>福智勝</li> <li>秋豪恩</li> <li>秋豪恩</li> <li>近時</li> </ul> | eh活動: 崇拜 ×<br>(2024-06-02)<br>群組名稱<br>愛妻小家<br>盛育倩文小家<br>高徽家寧小家<br>iPark小家<br>愛風小家 | 参加日期<br>2024.06<br>2024.06<br>2024.06<br>2024.06<br>2024.06<br>2024.06<br>2024.06 |

## 將ZKAC網頁存至手機桌面

- Q:如何將ZKAC網頁存至手機桌面呢?
- A:提供Android系統追蹤和iphone,ios系統示範, 操作請詳網址 >>https://reurl.cc/j1pN7q